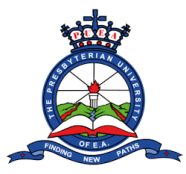

## HOW TO DOWNLOAD ADMISSION LETTER

**Step 1:** Open the browser on your computer/laptop or mobile phone. Examples of browsers include:

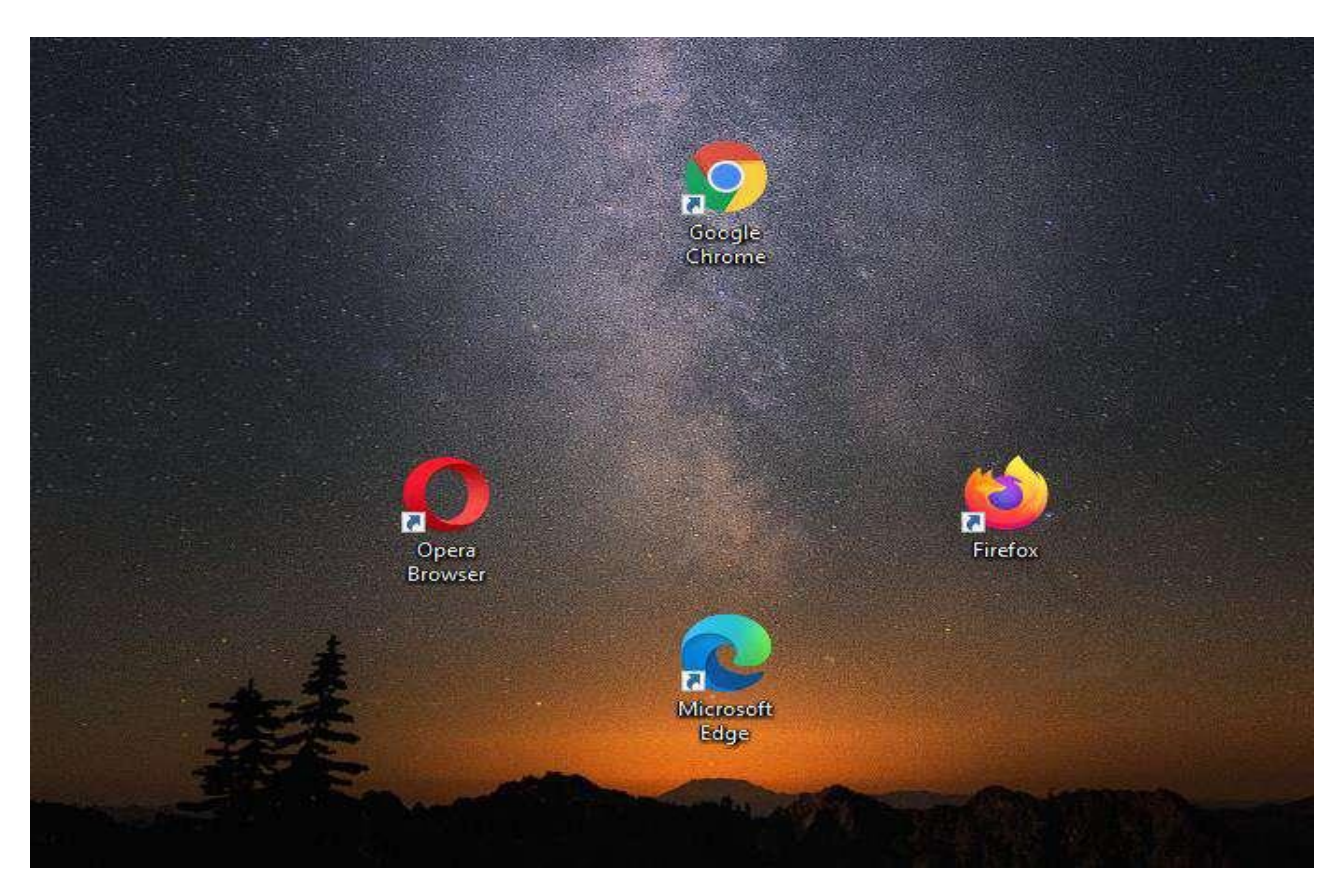

**Step 2**: On the browser type the University's website Address

| https://                                          | <u>puea.ac.k</u>   | <u>(e/</u> | in the URL section and press enter. |   |   |   |   |
|---------------------------------------------------|--------------------|------------|-------------------------------------|---|---|---|---|
| 🗿 New Tab                                         | ×                  | +          |                                     | 0 | - | ٥ | × |
| $\leftarrow \  \   \rightarrow \  \   \mathbf{G}$ | Attps://puea.ac.ke | 2          |                                     |   |   |   | : |

Gmail Images

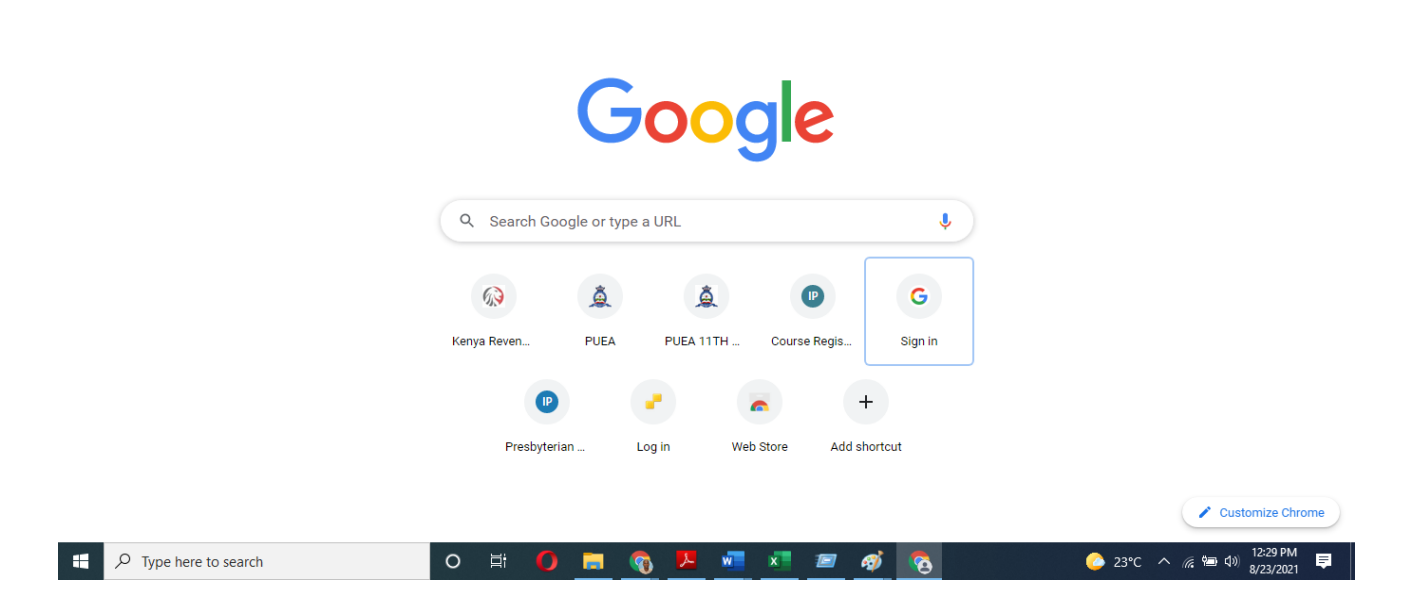

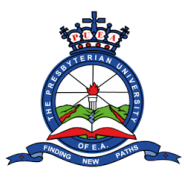

**Step 3**: You will be redirected to the Presbyterian University of East Africa homepage. Click on the "**Online Application**" tab.

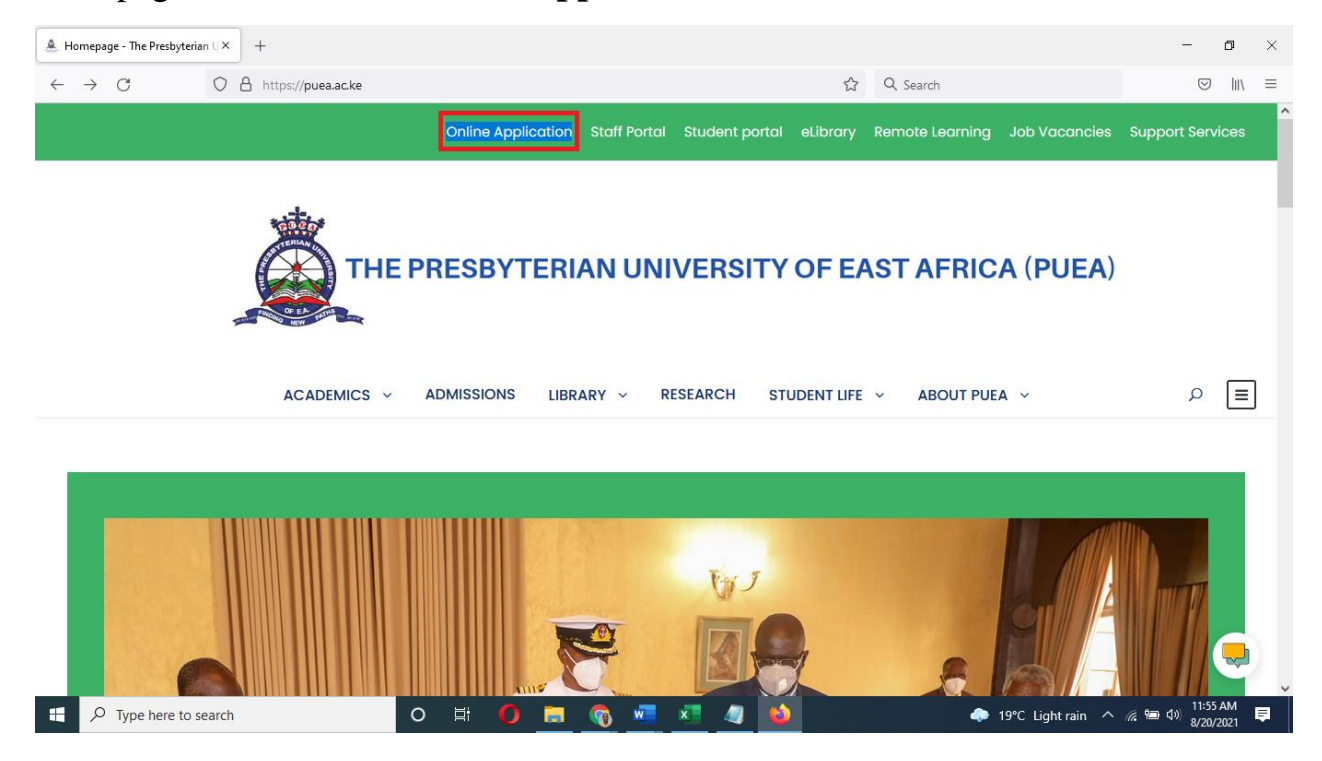

**Step 4**: You will be redirected to a page with the **Online Application and Registration Guidelines**. Navigate to the **Government Sponsored Students** section on the right side of the page. Read the 5 steps listed then click "**login button**".

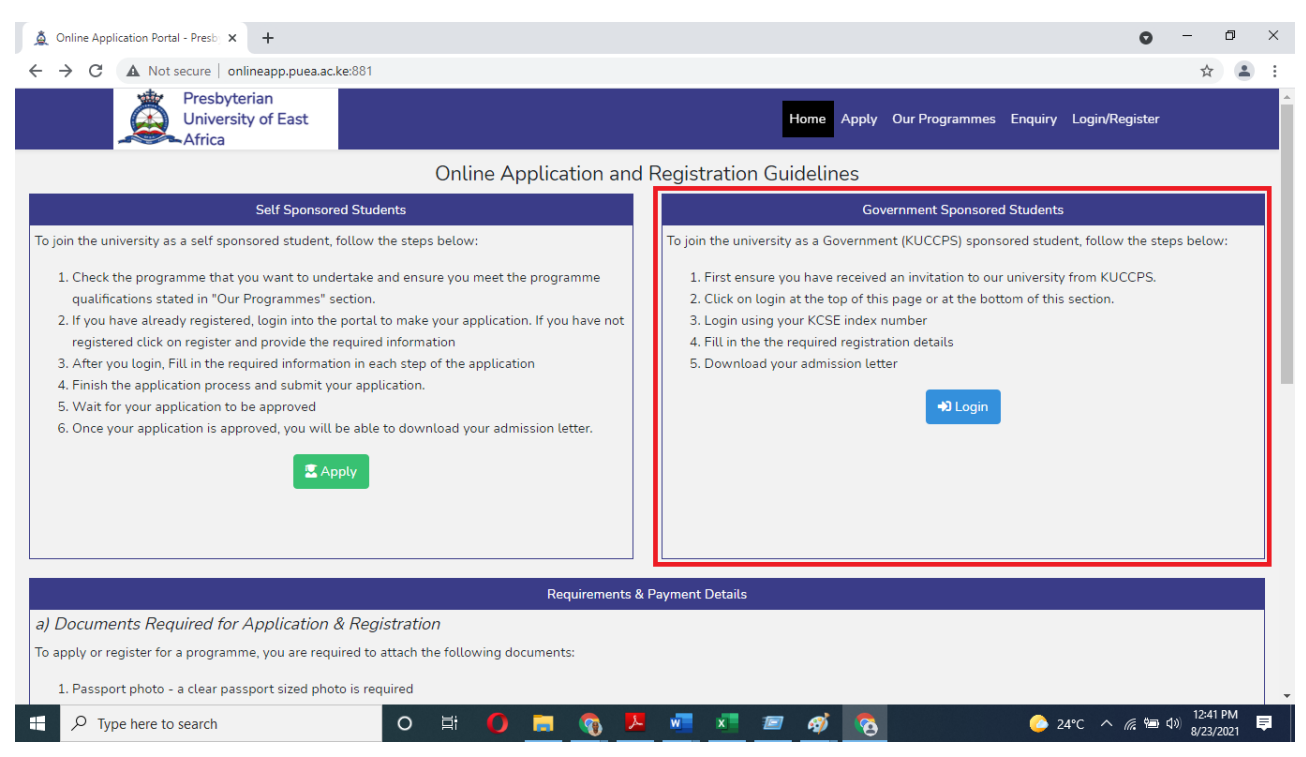

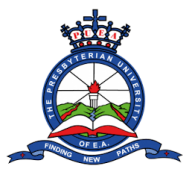

**Step 5**: You will be redirected to a login page. On the KUCCPS Government Sponsored Students enter your **KCSE index number** on the space provided and tick the checkbox next to **I m not a robot**. A **Login** button will appear. Click on it to proceed.

| ▲ KUCCPS Students Login - Presbyt × +          |                                                                                                    | •                | - 0                   | ×          |
|------------------------------------------------|----------------------------------------------------------------------------------------------------|------------------|-----------------------|------------|
| ← → C ▲ Not secure   onlineapp.puea.ac.ke:881/ | jsp/login-kuccps                                                                                                 |                  | \$                    | <b>.</b> : |
| Presbyterian<br>University of East<br>Africa   | Home Apply Our Programmes Enquiry Login/F                                                                        | Register         |                       | Â          |
|                                                | KUCCPS/Government Sponsored Students Login                                                                       |                  |                       |            |
| Please ensure you<br>University of East Af     | have already received a letter from KUCCPS which indicates you have been granted an offer in Presbyterian<br>ica |                  |                       |            |
| KCSE Index No                                  | e.g 4567/2018                                                                                                    |                  |                       |            |
| I'm not a rob                                  | t reCAPTCHA<br>Privacy - Tema                                                                                    |                  |                       |            |
|                                                |                                                                                                    |                  |                       |            |
|                                                |                                                                                                    |                  |                       |            |
|                                                |                                                                                                    |                  |                       |            |
|                                                |                                                                                                    |                  |                       |            |
|                                                |                                                                                                    |                  | _                     |            |
|                                                | © 2021 All rights reserved Presbyterian University of East Africa                                                |                  |                       | -          |
| Type here to search                            | O H 🚺 🧮 🕎 💹 🐖 🗷 🖉 🧑 📀 🔗 🌔 🍪 24°C ^                                                                               | <i>(ii</i> : 🐿 🕬 | 12:49 PM<br>8/23/2021 | <b>₽</b>   |

**Step 6**: You will be redirected to a page where you will fill your personal information details. Make sure you fill accurate details. And when done click on **next**.

| 🛕 Register - Presbyterian University 🗙                              | +                                   |                                              |                                             | • - • •                       |  |  |  |  |
|---------------------------------------------------------------------|-------------------------------------|----------------------------------------------|---------------------------------------------|-------------------------------|--|--|--|--|
| ← → C ▲ Not secure   on!                                            | lineapp.puea.ac.ke:881/gsp/register |                                              |                                             | ☆ 😩                           |  |  |  |  |
|                                                                     |                                     |                                              |                                             |                               |  |  |  |  |
| Presbyterian University of East Africa<br>Online Application Portal | Before you can access any other set | ervices, the University requires you to upda | te your details as requested in the steps b | pelow. X                      |  |  |  |  |
| 🐵 Dashboard                                                         |                                     | Step 1/5 Perso                               | onal Information                            |                               |  |  |  |  |
| A Degister                                                          | Surname                             | Other names                                  | Gender                                      | Email                         |  |  |  |  |
| • Register                                                          |                                     |                                              | Male 🗸                                      | m@gmail.com                   |  |  |  |  |
| 💵 Profile                                                           | Date of Birth                       | Already have a National ID?                  | National ID Number                          | Scanned National ID           |  |  |  |  |
|                                                                     | 01/01/0001                          | Yes                                          | 12345678                                    | Choose File No file chosen    |  |  |  |  |
|                                                                     | Religion                            | Phone Number                                 | County                                      | Physically impaired/Disabled? |  |  |  |  |
|                                                                     | Muslim 🗸                            | 0712345678                                   | Trans Nzoia 🗸 🗸                             | No                            |  |  |  |  |
|                                                                     | Passport photo                      |                                              |                                             |                               |  |  |  |  |
|                                                                     | Choose File No file chosen          |                                              |                                             |                               |  |  |  |  |
|                                                                     |                                     |                                              |                                             |                               |  |  |  |  |
|                                                                     | Next →                              |                                              |                                             |                               |  |  |  |  |
|                                                                     |                                     |                                              |                                             |                               |  |  |  |  |
|                                                                     |                                     |                                              |                                             |                               |  |  |  |  |
| Type here to search                                                 | 0 🛱 🌔                               | ) 📻 🚳 📜 🐖 🛪                                  | <i>a a</i>                                  | 💪 24°C へ 腐 📾 🕼 12:51 PM       |  |  |  |  |

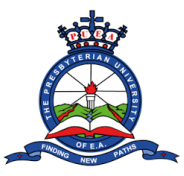

## Tutorial on how to download Admission Letter

**Step 7**: You will be further redirected to a page where you will fill in your education details. Make sure you fill accurate details. Click on the "Add **Qualification**" to add more relevant education. When done click **next**.

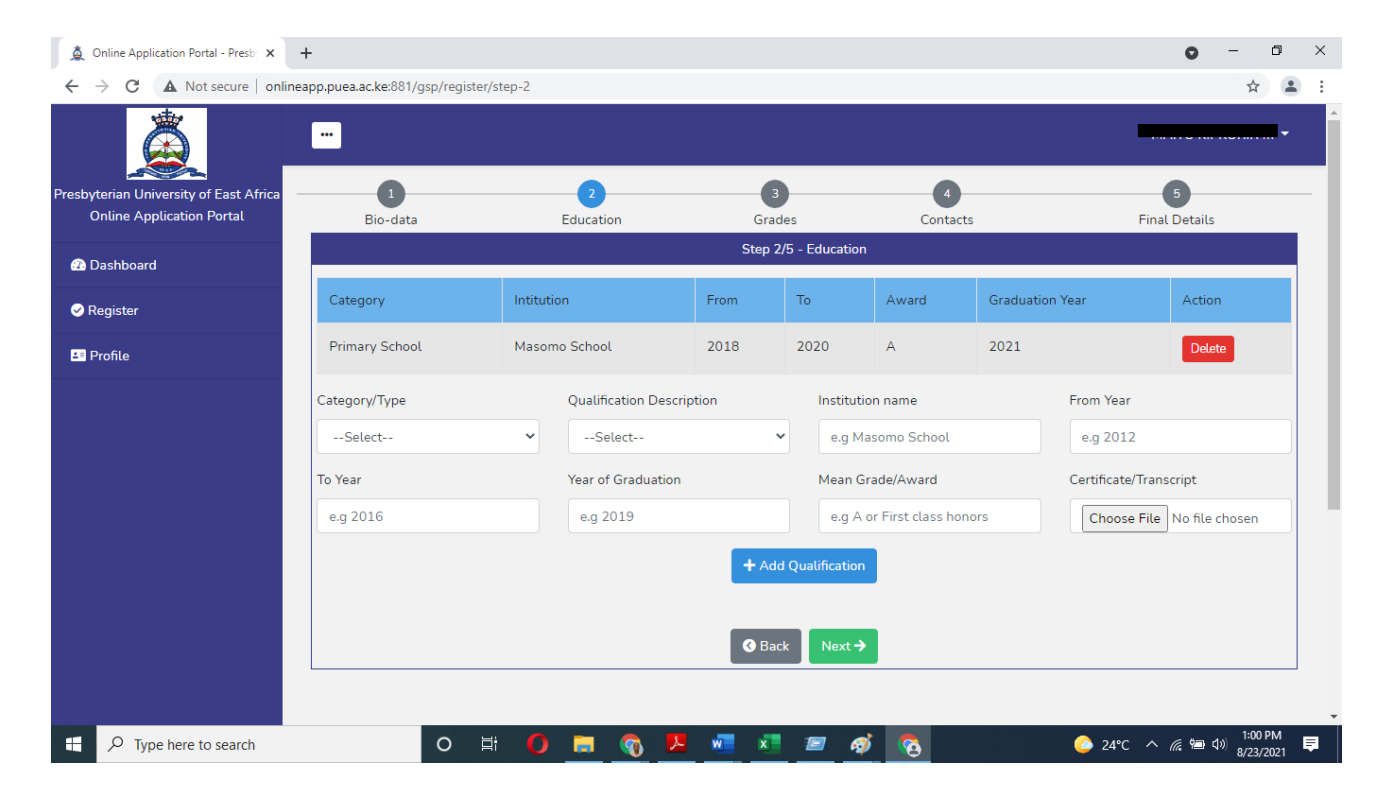

**Step 8**: You will be further redirected to a page where you will fill in your grade's details. Make sure you fill accurate details of 3 subjects related to the programme you are applying for. And when done click **next**.

| A Online Application Portal - Presby X | +                               |                             |                          |            | • - • ×                  |
|----------------------------------------|---------------------------------|-----------------------------|--------------------------|------------|--------------------------|
| ← → C ▲ Not secure   online            | eapp.puea.ac.ke:881/gsp/registe | r/step-3                    |                          |            | ☆ 😩 :                    |
| à                                      |                                 |                             |                          |            |                          |
| Presbyterian University of East Africa | 1                               | 2                           | 3                        | 4          | 5                        |
| Online Application Portal              | Bio-data                        | Education                   | Grades                   | Contacts   | Final Details            |
| (7) Dashboard                          |                                 |                             | Step 2/5 - Academic Grad | les (KCSE) |                          |
|                                        | Add at least 3 Subjects i       | elated to the programme you | are applying for         |            |                          |
| Register                               | Subject                         |                             | Grade                    | Action     |                          |
| 🖴 Profile                              | Biology                         |                             | A                        | Delete     |                          |
|                                        | Chemistry                       |                             | A-                       | Delete     |                          |
|                                        | Maths                           |                             | В                        | Delete     |                          |
|                                        | Subject                         | Grade                       | Actio                    | n          |                          |
|                                        | Select                          | Select                      | ~                        | Add Grade  |                          |
|                                        |                                 |                             | S Back Next              | →          |                          |
|                                        |                                 |                             |                          |            |                          |
|                                        |                                 |                             |                          |            |                          |
|                                        |                                 |                             |                          |            | •                        |
| 1 P Type here to search                | 0                               | 🗄 🚺 🗖 🖓                     | 🔁 🐖 💌 📨                  | 🧭 👩 👘      | 💪 24°C へ 腐 🖮 🕬 1:02 PM 🛒 |

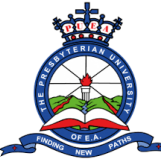

## Tutorial on how to download Admission Letter

**Step 9**: You will be further redirected to a page where you will fill in your contacts details. Scroll further down on the page to fill in more contact details. When done click **next**.

| A Online Application Portal - Presb                     | +                                                   |                                    |        |                                        | • - 0                            |  |  |  |
|---------------------------------------------------------|-----------------------------------------------------|------------------------------------|--------|----------------------------------------|----------------------------------|--|--|--|
| $\leftrightarrow$ $\rightarrow$ C A Not secure   online | eapp.puea.ac.ke:881/gsp/register/step-4             |                                    |        |                                        | \$                               |  |  |  |
|                                                         |                                                     |                                    |        |                                        |                                  |  |  |  |
| Presbyterian University of East Africa                  | <b>①</b>                                            | 2                                  | 3      |                                        | 5                                |  |  |  |
| Online Application Portal                               | Bio-data                                            | Education                          | Grades | Contacts                               | Final Details                    |  |  |  |
| Dachboard                                               | Step 3/5 - Contacts                                 |                                    |        |                                        |                                  |  |  |  |
| Dashbuard                                               | a) Your Home Address                                |                                    |        |                                        |                                  |  |  |  |
| 😔 Register                                              | Address box (P.O BOX)                               | Address code                       |        | Address town                           |                                  |  |  |  |
| 💵 Profile                                               | 123                                                 | 00100                              |        | Nairobi                                |                                  |  |  |  |
|                                                         | b) Next of Kin Details<br>Next of Kin name<br>Mary  | Next of Kin Relationship<br>Father | ~      | Next of Kin Phone number<br>0712345678 | Next of Kin Email<br>m@gmail.com |  |  |  |
|                                                         | c) Marital details<br>Marital Status<br>Married 🗸   | Full name of Spouse                |        | Spouse Phone number<br>e.g 0712345678  |                                  |  |  |  |
|                                                         | d) Parent details<br>Status of father<br>Deceased 🗸 |                                    |        |                                        |                                  |  |  |  |
| F Dype here to search                                   | o 🛱 🌔                                               | ) 🚍 🚳 🖊 🙍                          | x      | <i>📨 🐗</i> 💊                           | 📀 24℃ へ 腐 📾 🕼 1:02 PM 🛛          |  |  |  |

**Step 10**: On the page that appears, fill in the required details. On the declaration section, tick the check box on the left side. A "Submit & Finish" button will appear. Click on it to submit your details.

| A Online Application Portal - Presby X | +                                                                                                    | -                    |                              |                                      | • - 0 ×                                                                                                    |
|----------------------------------------|----------------------------------------------------------------------------------------------------|----------------------|------------------------------|--------------------------------------|----------------------------------------------------------------------------------------------------|
| ← → C ▲ Not secure   online            | eapp.puea.ac.ke:881/gsp/register,                                                                                    | /step-5              |                              |                                      | * 🔒 :                                                                                                    |
| à                                      |                                                                                                    |                      |                              |                                      |                                                                                                    |
| Presbyterian University of East Africa | 1                                                                                                    | 2                    | 3                            |                                      | 5                                                                                                    |
| Online Application Portal              | Bio-data                                                                                                    | Education            | Grades                       | Contacts                             | Final Details                                                                                                    |
| Dachboard                              |                                                                                                    |                      | Step 4/5 - Final Deta        | iils                                 |                                                                                                    |
|                                        | Sport/Game of interest                                                                                               | Club, s              | ociety or hobby of interest  |                                      |                                                                                                    |
| 😔 Register                             | Football                                                                                                    | ✓ Red                | cross                        | ~                                    |                                                                                                    |
| S Profile                              | How did you hear about Pre-<br>of East Africa?<br>Newspaper<br>DECLARATION<br>By Checking this of untrue information | sbyterian University | prmation provided above is c | correct. The University will nullify | γ any admission obtained on the basis                                                                                                    |
| β Type here to search                  | 0 1                                                                                                    | ff 🔿 🖬 🍖 🧏           |                              | 9 <b>6</b>                           | د المرابع من المرابع من المرابع من المرابع من المرابع من المرابع من المرابع من المرابع من المرابع من المرابع من<br>1005 PM هو من المرابع من المرابع من المرابع من المرابع من المرابع من المرابع من المرابع من المرابع من المرابع م |

**Step 11**: Your Admission letter will be automatically generated and displayed on your screen. Download the letter.